## COMO ADICIONAR UMA AGENDA \*\* **PELO URL**

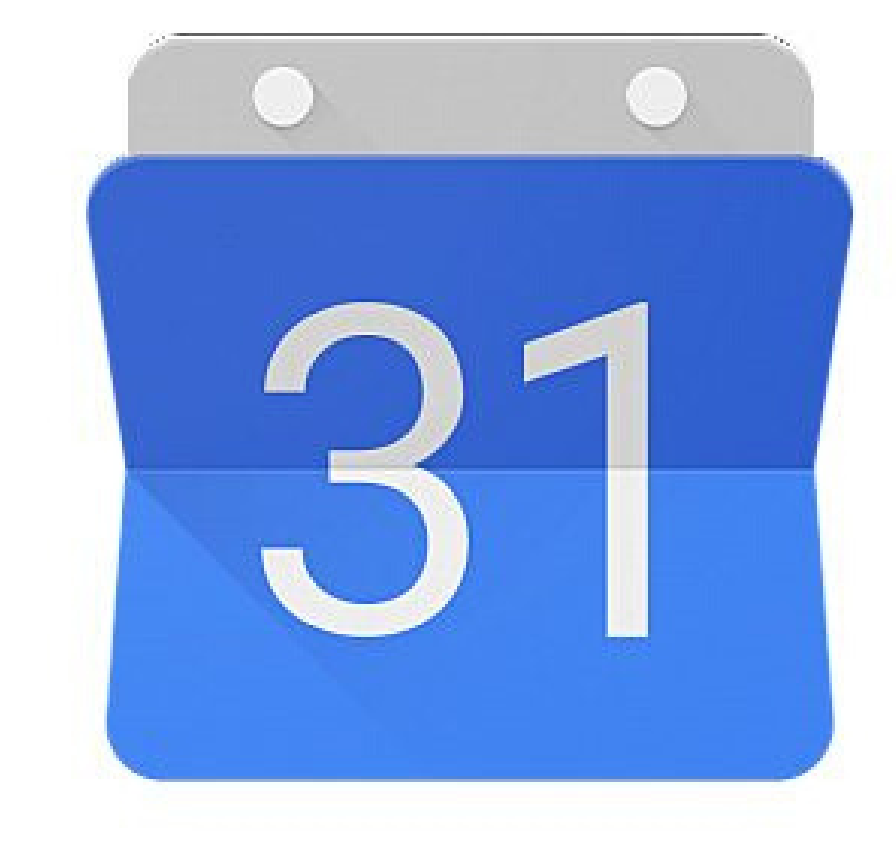

## Google Calendar

## COMO ADICIONAR UMA AGENDA PELO URL

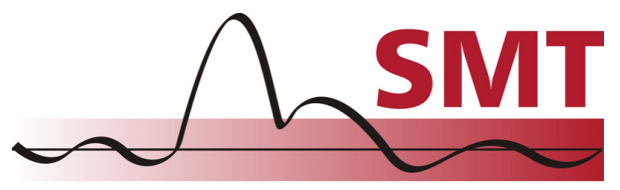

Sinais, Multimídia e Telecomunicações COPPE/Poli-UFRJ

- Abra o Google Agenda no computador.
- À esquerda, ao lado de "Outras agendas", clique em 🕂 .
- Clique em "Do URL".
- Digite o endereço da agenda no campo fornecido.
- Clique em Adicionar agenda.
- A agenda aparecerá no lado esquerdo em "Outras agendas".

\*Pode levar até 12 horas para que as alterações sejam exibidas no Google Agenda.